# **T()**

## Installationsanleitung

### Anwenderprogramm zur Türrufüberwachung für Video-Streamer (FBI6110) TCS:Server (FBP1210)

Version 2.0.0.2

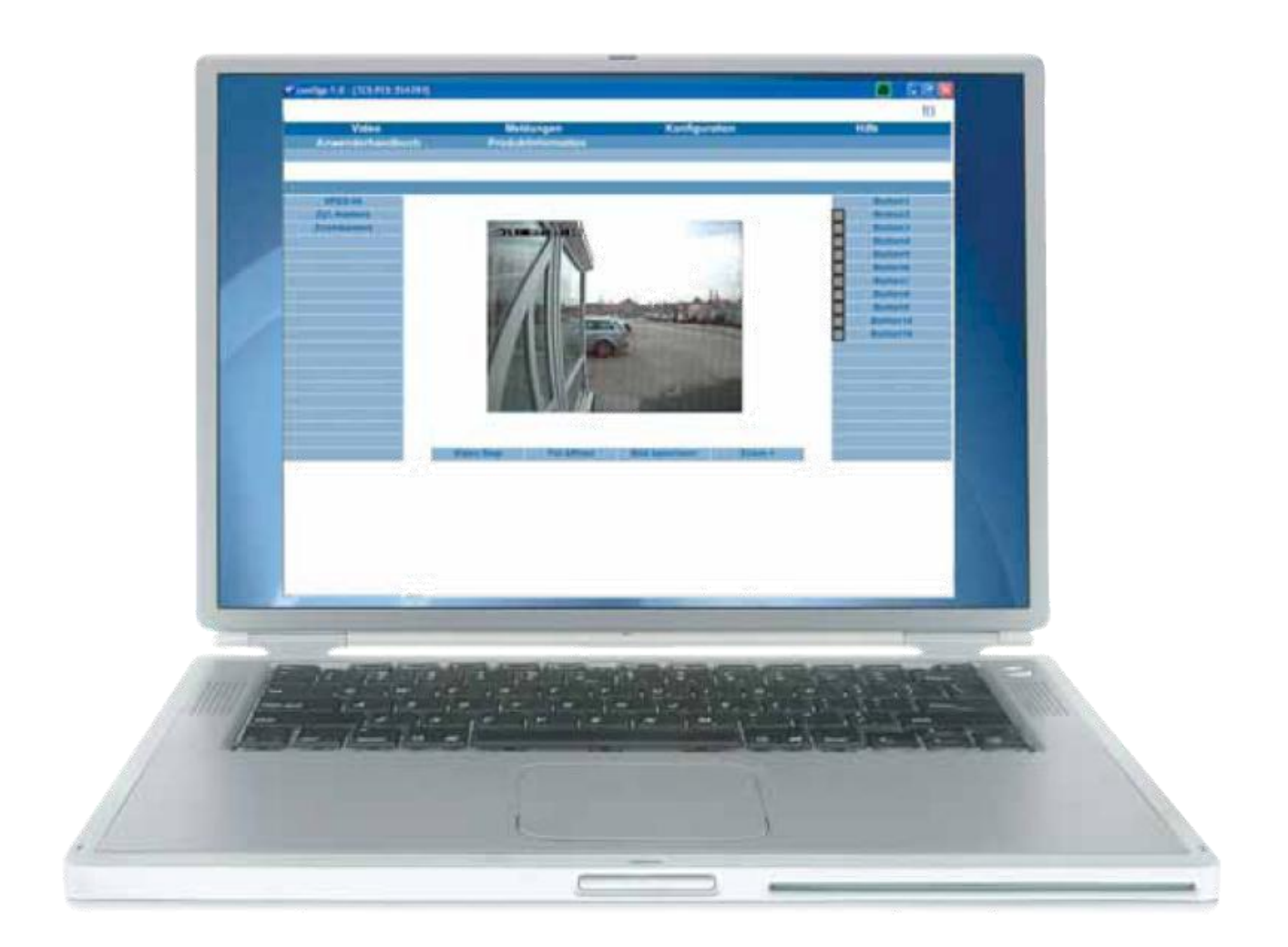

Abb.: Multi-Darstellung von vier Videoquellen.

#### Lieferumfang

#### TCS Serviceprogramm

Um Türrufe auf Ihrem PC empfangen zu können ist es notwendig das TCS Serviceprogramm zu installieren. Dieses Serviceprogramm erkennt einen Türruf und signalisiert diesen an der Taskleiste oder öffnet automatisch einen Brwoser.

Dieses Serviceprogramm ist nur für den Windows-PC, ab WIN2000 geeignet. Die Verwendung der Software ist nur in einem lokalen Netzwerk möglich.

#### Installation

 Klicken Sie auf die Datei Server\_Tool\_2.0.0.2.exe und folgen Sie den Anweisungen. (Falls auf dem PC das Microsoft .NET Framework 2.0 noch nicht vorhanden ist, wird die Installation vorab durchgeführt.)

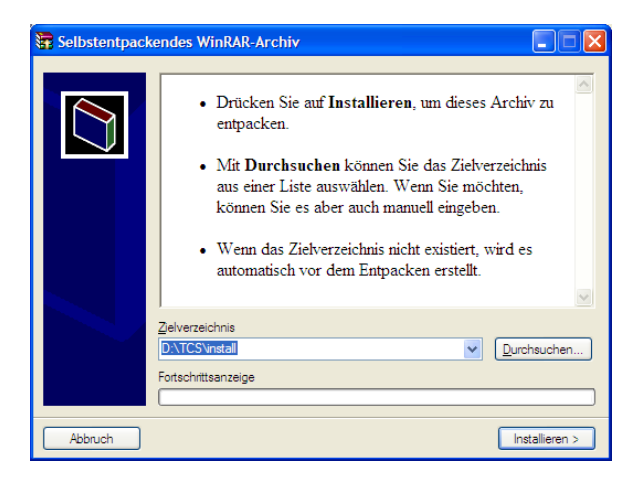

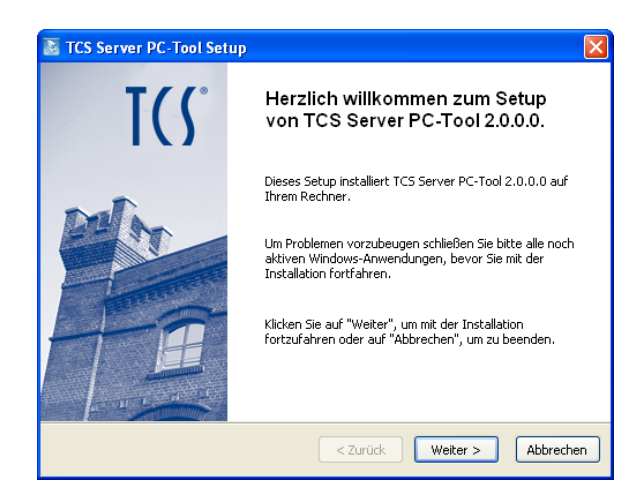

- Bestätigen Sie durch Klicken mit der linken Maustaste auf *Zustimmen*, wenn Sie die Lizenzvereinbahrung gelesen haben und dem Inhalt zustimmen.
- Über die Schaltfläche Drucken ist es Ihnen möglich, die Lizenzvereinbahrung für Ihre Unterlagen auszudrucken.

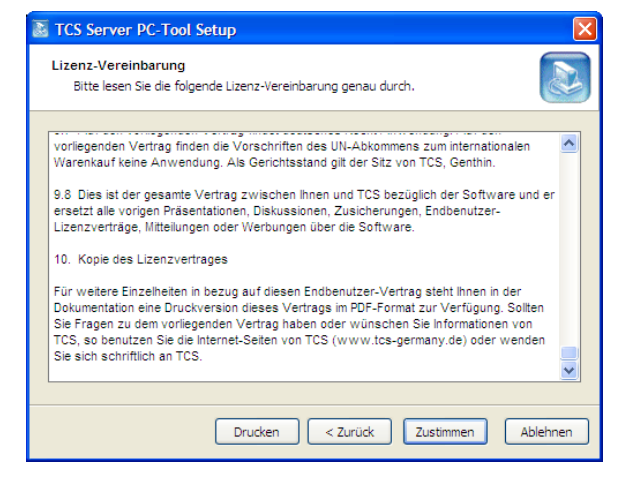

- Wählen Sie das Zielverzeichnis in welchem das TCS Serviceprogramm installiert werden soll.
- Klicken Sie anschließend auf *Installieren,* um mit der Installation fortzufahren.
- Das Programm installiert sich in der Gruppe Autostart und wird automatisch nach dem Starten des Rechners im Hintergrund ausgeführt.

| TCS Server PC-Tool Setup                                                                                |
|----------------------------------------------------------------------------------------------------|
| Zielverzeichnis-Auswahl<br>Bitte wählen Sie ein Verzeichnis aus, in das die Anwendung installiert wird. |
| C:\Programme\TCS                                                                                        |
| Besktop Eigene Dateien Arbeitsplatz Arbeitsplatz Popierkorb Apdirf                                      |
| 4,65MB Festplattenspeicher benötigt. Freier Festplattenspeicher: 17230,27 MB.                           |
| < Zurück Installieren Abbrechen                                                                         |

- Wurde das Programm erfolgreich installiert sehen Sie nebenstehende Ansicht.
- Durch die Aktivierung der Checkbox können Sie das Programm mit dem Abschluss der Installation starten.
- Schließen Sie die Installation durch Klicken auf die Schaltfläche *Beenden*.

| TCS Server PC-Tool Setup |                                                                               |
|--------------------------|-------------------------------------------------------------------------------|
| <b>T(</b> \$°            | Das Setup wurde erfolgreich<br>beendet.                                       |
|                          | Das Setup war erfolgreich.                                                    |
|                          | ☑ starten                                                                     |
|                          | sie konnen das setup nun beenden und die installierte<br>Anwendung ausführen. |
|                          | Beenden                                                                       |

 Nach der Installation zeigt Windows ein TCS Icon im Statusbenachrichtigungsbereich der Taskleiste für Prozesse an, die im Hintergrund ausgeführt werden und über keine andere Benutzeroberfläche verfügen.

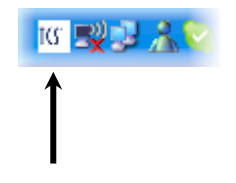

#### Konfiguration Serviceprogramm

- Doppel-Klicken Sie mit der linken Maustaste auf das Icon.
- Das Konfigurationsmenü wird geöffnet.
- Wählen den **Browser** aus, der zur Überwachung gestartet werden soll.
- Um bei einem Türruf automatisch ein Browserfenster zu öffnen, aktivieren Sie die Checkbox *Browser sofort öffnen*.

**Wichtiger Hinweis:** Die Anzahl der gleichzeitig geöffneten Browserfenster ist begrenzt. Schließen Sie deshalb das automatisch geöffnete Browserfenster sofort wieder, damit nicht beim nächsten Türruf ein weiteres Fenster geöffnet wird und das Videobild weiteren Nutzern zur Verfügung gestellt werden kann.

| 😗 Türrufüberwachung TCS:Server 🛛 🚇            |       |
|-----------------------------------------------|-------|
| Browser wählen: 🔿 Firefox 💿 Internet Explorer |       |
| Browser sofort öffnen                         |       |
| Server IP-Adresse: 10 0 0 245                 |       |
| Rufton: Gongton einfach 💌 🜒                   |       |
| Auf Seriennummer begrenzen                    |       |
|                                               |       |
|                                               |       |
| Übernehmen Schließen Be                       | enden |
|                                               |       |

- Tragen Sie die IP-Adresse Ihres Video-Streamers oder TCS:Servers ein.
- **Rufton**: Wählen Sie diese Option, wenn kein PC-Signalton bei eingehendem Türruf hörbar sein soll.

Wünschen Sie die Signalisierung eines Türrufes über einen Klingelton (Voraussetzung sind angeschlossene und funktionsbereite Audio-Boxen am PC) so wählen Sie den Klingelton aus dem Drop-Down-Menü.

- Aktivieren Sie die Checkbox Auf Seriennummer begrenzen, werden nur Türrufe angezeigt, welche direkt mit der eingetragenen Seriennummer korrespondieren.
- Speichern Sie die Einstellungen mit der Übernehmen-Taste, damit Sie wirksam werden.
- Schalten Sie die Überwachung der Türrufe mit der Beenden-Taste ab, wird bei eingehendem Türruf der Browser nicht automatisch gestartet.

| 🕼 Türrufüberwachung TCS:Server 🛛 🔗            |      |
|-----------------------------------------------|------|
| Browser wählen: O Firefox 💿 Internet Explorer |      |
| Browser sofort öffnen                         |      |
| Server IP-Adresse: 10 0 0 245                 |      |
| Rufton: Gongton einfach 💌 🜒                   |      |
| Auf Seriennummer begrenzen                    |      |
| Seriennummer: 2222                            |      |
| Ubernehmen Schließen Beer                     | nden |

• Schließen Sie das Menü mit der Schließen-Taste.

Wird dem Serviceprogramm ein Türruf signalisiert, so wird über dem TCS-Icon in der Taskleiste eine Information eingeblendet.

Sie haben 30 Sekunden Zeit, mittels eines Mausklicks auf die Signalisierung den vorkonfigurierten Browser zu starten und sich damit das Videobild der Außenstation anzeigen zu lassen.

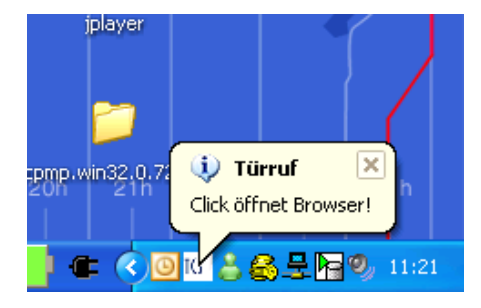

#### Verwendung in Verbindung mit einer Firewall

Hinweis zur Verwendung in Verbindung mit einer Firewall: Der Netzwerkport 32000 darf für die Verwendung dieses Programms nicht gesperrt werden!.

#### Service

Fragen richten Sie bitte an unsere **TCS HOTLINE 04194/ 9 88 11 88**